# **Frame Component Reports**

This new enhancement gives the user the ability to print detailed frame component reports in the Frame Component Inventory Master just as in the Frame Inventory Master. The report will print stock or non-stock reports.

## How it works:

- 1. Launch Software for Hardware.
- 2. From the Logo screen click *Tables*.
- 3. Click the Frame Component Inventory Master from the drop-down menu.

| E Software For Hardware                                                                                                    |                                                                                                    |
|----------------------------------------------------------------------------------------------------|----------------------------------------------------------------------------------------------------|
| Eile <u>C</u> ontacts Contract <u>J</u> obs Contract <u>Q</u> uotes Sales <u>O</u> rders Sales <u>P</u> roposals <u>R</u> GA | Stock Purchase Orders Combine Purchase Orders PO Status Monitor Jables Help   Software Accessory Markups & Multipliers Accessory Markups & Multipliers   Accessory Types Accessory Inventory Master   Door & Frame Price Books Door Attributes   Door Inventory Master Frame Attributes                                                                                                    |
|                                                                                                    | Frame Inventory Master<br>Frame Stick Inventory Master<br>Frame Stick Inventory Master<br>Door/Frame Material Description<br>Gauge Values<br>Height Values<br>Hardware Finish Values<br>Hardware Warehouse Locations<br>Hardware Warehouse Locations<br>Hardware Warehouse Locations<br>Hardware Mark Up & Multiplier<br>Hinge/Strike Locations<br>Installation Labor Values<br>Label (Fire Rating) Values |
| SOFTWARE FOR HARDWA                                                                                                    | ARE<br>Software for Hardware,<br>EST. 1996<br>Pricing Levels<br>Project Status<br>Project Manager<br>Sales Percopel<br>Ship Ya                                                                                                    |

- 4. Select a Manufacturer and Material Category.
- 5. Click *Print* from the menu.
- 6. The following report selections appear.

| nvert to Non-Stock Mass Change/De | elete Calculator I | Print View Non-Stock<br>Print with Selling Price                                                   | _   |                   |   |
|-----------------------------------|--------------------|----------------------------------------------------------------------------------------------------|-----|-------------------|---|
|                                   | Manuf              | Print with Selling Price (rounded)<br>Print with Inventory Counts                                  |     | Material Category |   |
| Steelcraft                        |                    | Print Inventory Sorted By Jamb Depth<br>Print Inventory with Acct ID Num                           |     | Hollow Metal      | - |
| Profile 1                         |                    | Print Inventory Frame Component Report<br>Print Non-Stock Frame Component Report<br>Print QR Codes | oth | Face Width        |   |
|                                   |                    |                                                                                                    | -   |                   |   |

7. Below is a short example of the *Non-stock Frame Component Report*:

Width Values

## Non-stock Frame Component Report

Page 2 of 7 1/23/2020 4:52

## Republic Builders Products - McKenzie

Frame

| riame                                                                      |       |        |               |              |              |             |               |               |       |     |       |        |          |                |          |                |     |               |
|----------------------------------------------------------------------------|-------|--------|---------------|--------------|--------------|-------------|---------------|---------------|-------|-----|-------|--------|----------|----------------|----------|----------------|-----|---------------|
| Series                                                                     | Width | Height | Jamb<br>Depth | Jamb<br>Face | Head<br>Face | Hand        | Double        | Profi         | le Ga | Lab | el Ma | terial | Finish   | Machin<br>Code | ing      | Frame<br>Type  | Qty | Accounting ID |
| ME16                                                                       | 3-0   | 7-0    | 5 3/4         | 2"           | 2"           | LH          | N             | MDF           | ₹ 16  | 1 h | r. C  | RS     | Non-Prim | ed             |          | KD             | 0   | RBP00000343   |
| Components Head in Nonstock Hinge Jamb in Nonstock Strike Jamb in nonstock |       |        |               |              |              |             |               |               |       |     |       |        |          |                |          |                |     |               |
| Material                                                                   | Type  | Series | Dbl           | Profile      | Leng         | th Ja<br>De | amb<br>epth N | Face<br>Nidth | Hand  | Ga  | Label |        | Material | Finish         | Mac<br>C | chining<br>ode | Qty | Accounting ID |
| Head                                                                       | ł     | ME16   | N             | MDR          | 3-0          | 5           | 3/4           | 2"            | N/A   | 16  |       |        | CRS      | Non-Primed     |          |                | 0   | RBP00000362   |
| Hinge Ja                                                                   | amb   | ME16   | N             | MDR          | 7-0          | 5           | 3/4           | 2"            | LH    | 16  | 1 hr. |        | CRS      | Non-Primed     |          |                | 0   | RBP00000345   |
| Strike Ja                                                                  | amb   | ME16   | N             | MDR          | 7-0          | 5           | 3/4           | 2"            | LH    | 16  | 1 hr. |        | CRS      | Non-Primed     |          |                | 0   | RBP00000345   |

#### Frame

| Series  | Width | Height | Jamb<br>Depth | Jamb<br>Face | Head<br>Face | Hand | Double | Profile   | Ga  | Label | Material | Finish       | Machining<br>Code | Frame<br>Type | Qty | Accounting ID |
|---------|-------|--------|---------------|--------------|--------------|------|--------|-----------|-----|-------|----------|--------------|-------------------|---------------|-----|---------------|
| ME16    | 3-0   | 7-0    | 5 3/4         | 2"           | 2"           | N/A  | Ν      | MDR       | 16  |       | CRS      | Non-Primed   |                   | KD            | 0   | RBP00000361   |
| Compone | ents  | Head   | in No         | nstock       |              |      | Hinge  | e Jamb ir | Nor | stock | Strik    | e Jamb in no | nstock            | 2             |     |               |

| Material Type | Series | Dbl | Profile | Length | Jamb<br>Depth | Face<br>Width | Hand | Ga | Label | Material | Finish     | Machining<br>Code | Qty | Accounting ID |
|---------------|--------|-----|---------|--------|---------------|---------------|------|----|-------|----------|------------|-------------------|-----|---------------|
| Head          | ME16   | Ν   | MDR     | 3-0    | 5 3/4         | 2"            | N/A  | 16 |       | CRS      | Non-Primed |                   | 0   | RBP00000362   |
| Hinge Jamb    | ME16   | Ν   | MDR     | 7-0    | 5 3/4         | 2"            | N/A  | 16 |       | CRS      | Non-Primed |                   | 0   | RBP00000363   |
| Strike Jamb   | ME16   | Ν   | MDR     | 7-0    | 5 3/4         | 2"            | N/A  | 16 |       | CRS      | Non-Primed |                   | 0   | RBP00000363   |

#### Frame

| Series     | Width                                                                      | Height | Jamb<br>Depth | Jamb<br>Face | Head<br>Face | Hand   | Double        | Profile       | Ga   | Lab | el Mate | rial | Finish   | Machini<br>Code | ng Frame<br>Type  | Qty | Accounting ID |
|------------|----------------------------------------------------------------------------|--------|---------------|--------------|--------------|--------|---------------|---------------|------|-----|---------|------|----------|-----------------|-------------------|-----|---------------|
| ME16       | 3-0                                                                        | 7-0    | 5 3/4         | 2"           | 2"           | N/A    | N             | MDR           | 16   |     | CR      | S    | Primed   |                 |                   | 0   | RBP00000328   |
| Compone    | Components Head in Nonstock Hinge Jamb in Nonstock Strike Jamb in nonstock |        |               |              |              |        |               |               |      |     |         |      |          |                 |                   |     |               |
| Material 1 | Type                                                                       | Series | Dbl           | Profile      | Leng         | ith De | amb<br>epth N | Face<br>Nidth | Hand | Ga  | Label   | м    | laterial | Finish          | Machining<br>Code | Qty | Accounting ID |
| Head       | ł                                                                          | ME16   | N             | MDR          | 3-0          | ) 5    | 3/4           | 2"            | N/A  | 16  |         |      | CRS      | Primed          |                   | 0   | RBP00000341   |
| Hinge Ja   | amb                                                                        | ME16   | N             | MDR          | 7-0          | ) 5    | 3/4           | 2"            | N/A  | 16  |         |      | CRS      | Primed          |                   | 0   | RBP00000342   |
| Strike Ja  | amb                                                                        | ME16   | Ν             | MDR          | 7-0          | ) 5    | 3/4           | 2"            | N/A  | 16  |         |      | CRS      | Primed          |                   | 0   | RBP00000342   |